## **Create a Dynamic Shadow**

- Add your Image
- Set its Opacity to Zero
- It can now be used a FRAME for adding other Instances of the same Image
- Add two more instances of the same Image to the FRAME IMAGE

| 📓 Dynamic Shadow - PTE AV Studio Pro - Slide 2 of 2 |                        |                                                       |                                                                            |                 |
|-----------------------------------------------------|------------------------|-------------------------------------------------------|----------------------------------------------------------------------------|-----------------|
| 🛒 M 🗔 🚥 T 🔲                                         | 🔄 🥱 👌 🛍                | * 💼 🗙 🔳 👻                                             | 50% 🔽                                                                      | ↓ Close         |
|                                                     |                        | antak national annas taka salata <u>a</u>             | A Properties                                                               | Animation       |
|                                                     |                        |                                                       |                                                                            | _               |
|                                                     |                        |                                                       | Pan (%)                                                                    | add modifier    |
|                                                     | 13- 10- Maria          | A T AND A T AND A T A T A T A T A T A T A T A T A T A | X [0 Y [0                                                                  | Z [0]           |
| with and                                            |                        |                                                       | Zoom (%)                                                                   | add modifier    |
|                                                     |                        |                                                       | X 100 Y 100                                                                | ••• 100%        |
|                                                     | and the second         |                                                       |                                                                            |                 |
| Som the                                             | AL STAR                | Varia to                                              | ✓ Rotate                                                                   | add modifier    |
| All and a second second                             | TTTP T                 |                                                       |                                                                            | ] * [0]         |
| A STREET FAIL                                       |                        |                                                       | Center                                                                     |                 |
| The second with a                                   |                        |                                                       | X 0 Y 0                                                                    |                 |
|                                                     |                        | MARK BE                                               | Framing                                                                    | add modifier    |
|                                                     |                        |                                                       | s 100 x 0                                                                  | Y 0             |
|                                                     |                        |                                                       |                                                                            |                 |
| March 199                                           |                        |                                                       | ✓ Opacity                                                                  | add modifier    |
|                                                     |                        |                                                       | A 100                                                                      |                 |
|                                                     |                        | susterior and the second                              | 🗹 Blur                                                                     | add modifier    |
|                                                     |                        |                                                       | R 0                                                                        |                 |
| •                                                   |                        |                                                       | Color correction                                                           | add filter      |
|                                                     | 5.000                  |                                                       |                                                                            | Notaev Addition |
| France-Amiens-IMG_0599                              | 5.000                  |                                                       | Key frame time 0                                                           | 🖛 ms            |
|                                                     |                        |                                                       |                                                                            |                 |
|                                                     |                        |                                                       | <ul> <li>France-Amiens-IMG_0599</li> <li>France-Amiens-IMG_0599</li> </ul> |                 |
|                                                     |                        |                                                       | France-Amiens-IMG_0099                                                     |                 |
|                                                     |                        |                                                       |                                                                            |                 |
|                                                     |                        |                                                       |                                                                            |                 |
|                                                     |                        |                                                       |                                                                            |                 |
| Project Options Slide Options                       | Preview Sull duration: | 5.0 s Tools                                           | ]                                                                          |                 |

• The three instances of the Image can be renamed:

Last update: 2022/12/19 en-us:10.0:how\_to\_v10:dynamicshadow https://docs.pteavstudio.com/en-us/10.0/how\_to\_v10/dynamicshadow?rev=1589550715

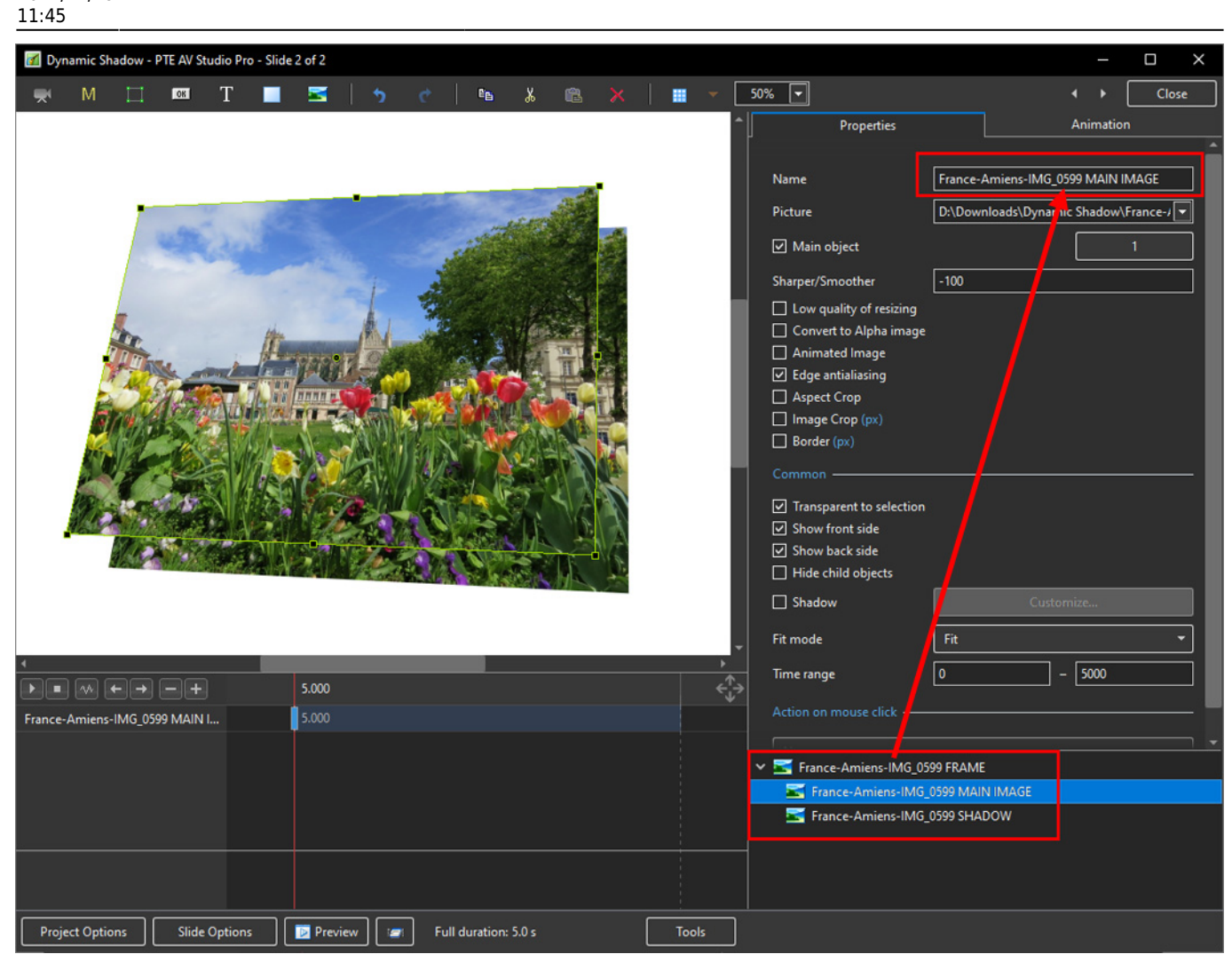

From: https://docs.pteavstudio.com/ - **PTE AV Studio** 

Permanent link: https://docs.pteavstudio.com/en-us/10.0/how\_to\_v10/dynamicshadow?rev=1589550715

Last update: 2022/12/19 11:45

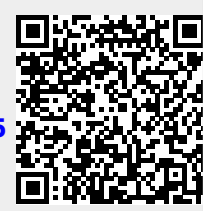